# 「ふるさとチョイス」 からの 寄附手順書

### (プロスポーツチーム支援)

## 【お礼の品が必要な方】

※県外在住でお礼の品を希望される方

1 「ふるさとチョイス」の佐賀県のページを開く。

URL : https://www.furusato-tax.jp/city/product/41000

#### 2 「お礼の品」タブからページの下部に進む。

| お礼の品掲載数No.1=ふるさと納                                                             | 税サイト        |                                       |                                            |                                                               |                                   |                                     | よくあ          | る質問(FAQ)           |
|-------------------------------------------------------------------------------|-------------|---------------------------------------|--------------------------------------------|---------------------------------------------------------------|-----------------------------------|-------------------------------------|--------------|--------------------|
| ふるさとチョイス<br>あなたの意思をふるさとに                                                      | 何をお探し       | ですか?                                  | Q ಎಂತಕ                                     | と納税ガイド 〜                                                      | ログ・                               | íン 会員登録<br><sup>お</sup>             | (気に入り)       | <b>(学)</b><br>寄附する |
| お礼の品をさがす                                                                      | 自治体をさがす     | 使い道をさがす                               | ランキング                                      | 特集・キャンペーン                                                     | ガパ                                | メントクラウドファンディ                        | ング®          | 災害支援               |
| お知らせ 新型コロフ                                                                    | ナウイルス被害の支   | 援にご協力ください                             |                                            |                                                               |                                   |                                     |              |                    |
| TOP > 自治体をさがす・                                                                | - 都道府県を選択 : | > 佐賀県の自治体 > 佑                         | E賀県のお礼の品情                                  | 「報                                                            |                                   |                                     |              |                    |
| table contraction<br>在賀県<br>本部はん<br>佐賀県<br>本部はん<br>佐賀県<br>本部はん<br>た賀県<br>本部はん |             |                                       |                                            | <b>)</b>                                                      |                                   | ♡ 自治体                               | をお気に         | :کم                |
| 입 お礼の品なしの寄附                                                                   |             | 籠 お礼の                                 | 品                                          | ● 自治体情報                                                       | 報                                 | <b>韓</b> 使(                         | い道           |                    |
| 「お礼の品」不要<br>寄附をする                                                             | εo<br>J     | 見在受付中                                 | 皆支援                                        |                                                               |                                   |                                     |              |                    |
| <u>(</u> 4)和00m2010.9                                                         |             | 令和元年8月家                               | 詳しくはこちら                                    |                                                               |                                   |                                     |              |                    |
| 該当のお礼の品:<br><b>98</b> 件                                                       |             | 佐賀県からの                                | ご案内                                        |                                                               |                                   |                                     |              |                    |
| rb W4 & fr                                                                    |             | E E E E E E E E E E E E E E E E E E E |                                            |                                                               |                                   |                                     |              |                    |
| <b>奇                                    </b>                                  | >           | 2020/06/15(月) 10:44                   | 8 【ご注意ください<br>令和2年6月9                      | <b>、】 12)【施策】プロスボーッ</b><br>9日に"12)【施策】プロスポー                   | <b>/チームを応援しよ</b><br>-ッチームを応援し     | <b>う!が新設されました</b> 。<br>しよう!"が新設されま  | 。<br>した。あな   | <b>^</b>           |
| <b>お礼の品</b><br>指定なし<br>肉(20)                                                  | >           |                                       | のお気持ちがチ<br>なお、施策応:<br>びください。【地<br>なります。せっわ | ームの支えになります。<br>援コースへの寄附を希望さ<br>場】が頭についたお返しの;<br>、くのお気持ちが伝わらなく | れる方は、【施策】<br>品を選ばれますと<br>なりますので、ご | が頭についたお返し(<br>、17)地場産業の振興<br>主意下さい。 | の品から<br>への寄附 | お選<br>オと<br>❤      |

3 「佐賀県のすべてのお礼の品」の中にある<u>(施策)から始まるもの</u>から希望する品をク リック。

※ここでは例として「【施策】自然一醤油セット」を選ぶ方法を紹介します。

※【施策】から始まるお礼の品は7品(令和2年6月17日現在)あります。

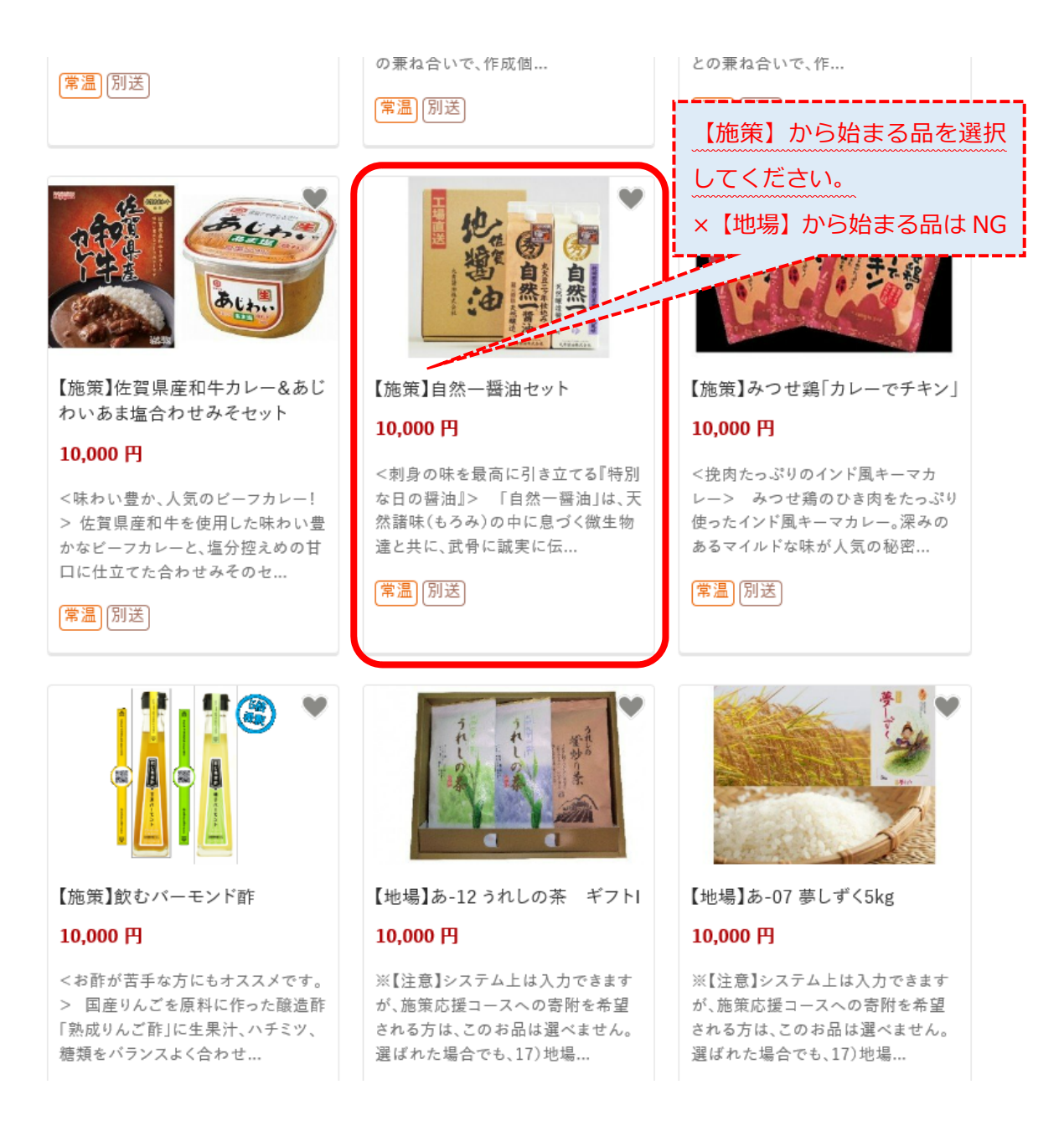

#### 4 お礼の品の内容を確認後、「寄附へ進む」をクリック。

※【施策】のお礼の品は、1回のお申込みにつき、1個しか選べません。

TOP > 自治体をさがす - 都道府県を選択 > 佐賀県の自治体 > 佐賀県のふるさと納税 > お礼の品詳細

<sup>さがけん</sup> 佐賀県

【施策】自然一醤油セット

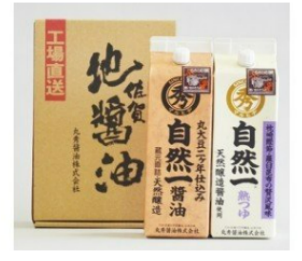

の見

| 寄附金額<br><b>10,000 円</b><br>以上の寄附でもらえる | <b>感想0件</b> | ご しょう ひょう ひょう ひょう ひょう ひょう ひょう ひょう ひょう ひょう ひ |
|---------------------------------------|-------------|---------------------------------------------|
| 数量: 1 ↔ そ                             | E庫:あり       | 附へ進む                                        |
| > ファスト寄附とは? > 対応している決済方法 、各種ご連絡先      |             |                                             |

#### お礼の品について

| 容量 300ml×2パック | (醤油、熟つゆ) |
|---------------|----------|
|---------------|----------|

#### お申し込みについて

| 申込条件 | 何度も申し込み可   |
|------|------------|
| 発送期日 | 入金確認後3週間程度 |
| 配送   | 常温 別送      |

#### 5 数量を選択し、「この自治体の申し込みへ進む」をクリック。

※1回の寄附につき、お礼の品の数量の合計は2個までになります。

| お礼の品をさがす                     | 自治体をさがす                          | 使い道をさがす                 | ランキング    | 特集・キャンペーン   | ガバメントクラ     | ウドファンディング® | 災害支援            |
|------------------------------|----------------------------------|-------------------------|----------|-------------|-------------|------------|-----------------|
| お知らせ 新型:                     | コロナウイルス被害の支                      | 援にご協力ください               |          |             |             |            |                 |
|                              |                                  |                         |          |             |             |            |                 |
| 🕲 寄附する                       | リスト                              |                         |          |             |             |            |                 |
| こちらの画面から寄                    | 附したい自治体のお                        | 申し込みに進んでくフ              | ださい。     |             |             |            |                 |
| ※寄附のお申し込みは自治<br>※決済方法は自治体ごとに | 当体ごとになります。<br>:異なります。            |                         |          |             |             |            |                 |
| ログインして控除金<br>> ログインして計算      | 2額シミュレーション?<br>する                | と使えば、ふるさと納れ             | 党で控除される金 | 含額の目安をマイページ | に登録することができま | す。         |                 |
| 佐賀県 → 自治行                    | <b>キページ</b> へ                    |                         |          |             |             | 寄附         | 先(1/1件)         |
| 寄附内容の確認                      |                                  |                         |          |             | 数量          |            | 寄附額             |
| 「「「「「「」」」                    | 【施策】自然一割<br>10,000 円<br>発送期日:入金確 | <b>1油セット</b><br>認後3週間程度 |          | (           | 1 \$        |            | 10,000 円        |
|                              | 在庫:あり                            |                         |          |             |             | 削除お気に      | こ入りへ移す          |
|                              |                                  |                         |          |             | 合計寄附金額      | 1          | <b>L0,000</b> 円 |
|                              |                                  |                         | この自治体の申  | し込みへ進む      |             |            |                 |

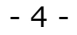

6 ここでは、ふるさとチョイスへの会員登録をせずに寄附する例を紹介します。 ページ下部の「会員登録しないで寄附」から、「寄附の申込みへ」をクリック。 ※既に会員登録を済ませている場合、新たに会員登録される場合は、同じページから必 要な手続を行ってください。

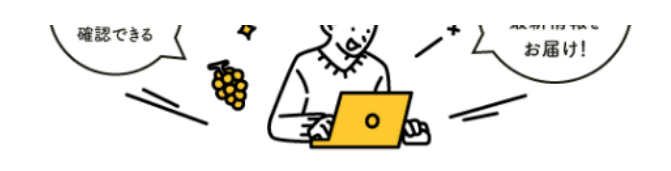

すでにふるさとチョイスアカウントをお 持ちの方は、マイページより連携してく ださい。連携方法はこちら

>ソーシャルログインについて(よくある) 質問)

会員登録しないで寄附する

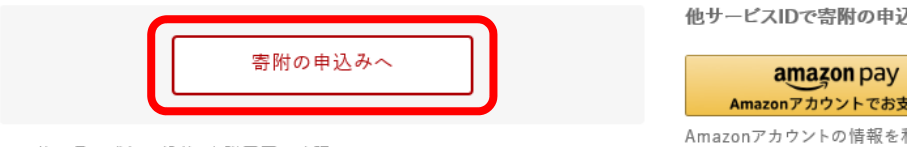

※お礼の品の感想の投稿、寄附履歴の確認はできません。

他サービスIDで寄附の申込み

> Amazonアカウントでお支払い Amazonアカウントの情報を利用して、 簡単に寄附できます。詳細はこちら

7 「寄附金の使い道を選択」の中から、「12) 【施策】 プロスポーツチームを応援しよう!」 にチェックを入れ、「次へ進む」をクリック。

| ⅔ 寄附金                                                                                                    | の使い道を                                                              | 選択                                           |                                                                                   |                                                                 |                                                                                    |
|----------------------------------------------------------------------------------------------------|--------------------------------------------------------------------|----------------------------------------------|-----------------------------------------------------------------------------------|-----------------------------------------------------------------|------------------------------------------------------------------------------------|
| 引附のお申し込み<br>ふるさと納税では<br>らなたが望む佐賀                                                                                                    | みに進んでいた†<br>、寄附金を自治†<br>覧県の寄附金のf                                   | だき、ありがとう。<br>本がどのような(<br>吏い道を選択し             | ございます。<br>吏い道にするのか<br>、「次へ進む」ボタ                                                   | 、あなたが選択<br>ンを押してくだ                                              | することができます。<br>さい。                                                                  |
| ● 12)【施策                                                                                                    | 】プロスポーツチ                                                           | ームを応援しよ                                      | :ð!                                                                               |                                                                 |                                                                                    |
| indep to the second second s | Mosu<br>Spiny<br>を通じて                                              | 県内に<br>「希望」<br>あなた<br>域の活<br>いたた<br>、チームの活躍( | こある4つのプロス<br>」、そして、子供た<br>えの「宝」であるプ<br>このお気持ちがチ<br>行力に。<br>ざいた寄附金は、打<br>こつなげ、スポート | ポーツチームの<br>ちの「夢」につな<br>ロチームを応援<br>ームの支えに。<br>皆定されたチー<br>ンのチカラで地 | D活躍は、地域の「誇り」<br>がります。佐賀県は、そ<br>しています!<br>そして、チームの躍進が<br>ムごとに配分し、それぞ<br>域を元気にしていきます |
| <主な使途<br>以下のプロ<br>①サガン鳥<br>②久光製薬<br>③佐賀バル<br>④康津レオ                                                                                                    | ><br>!4チームに対し、<br>!栖(サッカー)<br>ミスプリングス(/<br>/ ーナーズ(バス/<br>!ブラックス・レオ | チーム力強化や<br>ペレーボール)<br>ケットボール)<br>マナイナーズ (3人  | •ユース育成など<br>■<br>ポーステットボー                                                         | につながる各種<br>- ル)                                                 | 支援を行います。                                                                           |

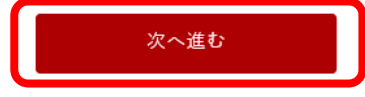

8 必要な情報(寄附者情報/お礼の品・書類お届け先/お支払い方法)を入力/選択し、 「次へ進む」をクリック。

| 左賀県への寄附のお                                                                                                    | 申し込みに                              | 必要な情報を入力                                      | り/選択し、「次へù                        | 進む」ボタンを押                   | してください。                 |                |
|----------------------------------------------------------------------------------------------------|------------------------------------|-----------------------------------------------|-----------------------------------|----------------------------|-------------------------|----------------|
| ※お寄せいただいた<br>れ以外の目的で使用<br>※寄附者情報の入力<br>5場合は寄附控除対                                                                 | 個人情報は<br>するもので<br>エリアにある<br>象にならない | 、佐賀県が寄附金<br>はありません。<br>る"寄附者名"と"6<br>い可能性がありま | 全の受付及び入金<br>主所"には住民票≬<br>すのでご注意くた | に係る確認・連<br>こご登録の内容<br>ざさい。 | 絡等に利用するもの<br>をご記入ください。p | であり、そ<br>内容が異な |
| ※氏名・住所の記入間違                                                                                                    | いが大変多く                             | くなっています。入力                                    | 間違いを減らすたる                         | <b>か、ふるさとチョイ</b> :         | スの会員登録をおすす              | めいたしま          |
| す。<br>※ブラウザの豆ろぜん                                                                                                 | シンは使用し                             | かいでください                                       | エレい処理が行き                          | られたくたります                   |                         |                |
|                                                                                                    | 《ノは使用し                             | 14 V C X /2 C V .                             | 正しい処理が114                         | J16636989                  | ٥                       |                |
| 寄附者情報の                                                                                                    | 入力                                 |                                               |                                   |                            |                         |                |
|                                                                                                    |                                    |                                               |                                   |                            |                         |                |
|                                                                                                    |                                    |                                               |                                   |                            |                         |                |
| <b>岑阳老夕</b> 颜                                                                                                    |                                    |                                               |                                   |                            |                         |                |
| 寄附者名 🌌                                                                                                    |                                    |                                               |                                   |                            |                         |                |
| <b>寄附者名 ∞</b> 類<br>姓:                                                                                            | )                                  | 名:                                            |                                   |                            |                         |                |
| <b>寄附者名 ◎</b> 類<br>姓:<br>(例)故郷                                                                                   |                                    | 名:                                            | 太郎                                |                            |                         |                |
| <b>寄附者名 ◎</b> 類 姓: (例)故郷                                                                                         |                                    | 名:<br>(例)                                     | 太郎                                |                            |                         |                |
| <b>寄附者名 ⊮</b> 類<br>姓:<br>(例)故郷<br>姓(かな):                                                                         |                                    | 名:<br>(例)<br>名(かな)                            | 太郎<br>):                          |                            |                         |                |
| <b>寄附者名 №</b><br>姓:<br>(例)故郷<br>姓(かな):<br>(例) ふるさの                                                               | Ł                                  | 名:<br>(例)<br>名(かな)<br>(例)                     | 太郎<br>):<br>たろう                   |                            |                         |                |
| <b>寄附者名 ◎</b> 類 姓: (例)故郷 姓(かな): (例)ふるさの                                                                          | ٤                                  | 名:<br>(例)<br>名(かな)<br>(例)                     | 太郎<br>):<br>たろう                   |                            |                         |                |
| 寄附者名 ❷ 姓: (例)故郷 姓(かな): (例)ふるさく                                                                                   | ۱<br>٤                             | 名:<br>(例)<br>名(かな)<br>(例)                     | 太郎<br>):<br>たろう                   |                            |                         |                |
| <b>寄附者名 ∅</b> 類<br>姓:<br>(例)故郷<br>姓(かな):<br>(例) ふるさく                                                             | 2                                  | 名:<br>(例)<br>名(かな)<br>(例)                     | 太郎<br>):<br>たろう                   |                            |                         |                |
| <ul> <li>寄附者名 ●</li> <li>姓:</li> <li>(例)故郷</li> <li>姓(かな):</li> <li>(例)ふるさる</li> <li>寄附者の連絡</li> </ul>           | と<br>た<br>●                        | 名:<br>(例)<br>名(かな)<br>(例)                     | 太郎<br>):<br>たろう                   |                            |                         |                |
| <ul> <li>寄附者名 ●</li> <li>姓:</li> <li>(例)故郷</li> <li>姓(かな):</li> <li>(例)ふるさる</li> </ul>                           | د<br>د<br><b>先 @</b> 須             | 名:<br>(例)<br>名(かな)<br>(例)                     | 太郎<br>):<br>たろう                   |                            |                         |                |
| <ul> <li>寄附者名 ●</li> <li>姓:         <ul> <li>(例)故郷</li> <li>姓(かな):                 <ul></ul></li></ul></li></ul> | と<br>先 <b>④</b> 風                  | 名:<br>(例)<br>名(かな)<br>(例)                     | 太郎<br>):<br>たろう                   |                            |                         |                |

戻る

次へ進む

- 9 引き続き、必要な情報(ワンストップ特例申請/申し込み備考/自治体への応援/自治 体からのアンケート)を入力/選択し、「確認へ進む」をクリック。
  - ※「自治体からのアンケート」の中で、支援先のプロスポーツチーム名と支援先のチーム への情報提供の可否について、必ず選択してください。

| ・ストップ特例申請<br>ことは?<br>、性別と生年月日を入<br>「プロスポーツチーム」     | 清書の送付<br>.カレ、注意事項をこ<br>・<br>・                                                                   | ご確認ください。                                                                                                    | 支援先のチーム名、チー<br>の情報提供の可否につい<br>必ず選択してください。         |
|----------------------------------------------------|-------------------------------------------------------------------------------------------------|----------------------------------------------------------------------------------------------------|---------------------------------------------------|
| とは?<br>:、性別と生年月日を入<br>- ムを応援しよう!]をま<br>?「プロスポーツチーム | .カレ、注意事項をさ<br>・<br>・<br>・                                                                       | ご確認ください。                                                                                                    | 支援先のチーム名、チー<br>の情報提供の可否につい<br>必ず選択してください。         |
| :、性別と生年月日を入<br>- ムを応援しよう!]をま<br>☞「プロスポーツチーム        | .カレ、注意事項をさ<br>・<br>・<br>・                                                                       | ご確認ください。                                                                                                    | 支援先のチーム名、チー<br>の情報提供の可否につい<br>必ず選択してください。         |
| :、性別と生年月日を入<br>- ムを応援しよう!]をま<br>☞「プロスポーツチーム        | .カレ、注意事項をさ<br>・<br>・<br>・                                                                       | ご確認ください。                                                                                                    | 支援先のチーム名、チー<br>の情報提供の可否につい<br>必ず選択してください。         |
| :、性別と生年月日を入<br>- ムを応援しよう!]をま<br>☞「プロスポーツチーム        | .カレ、注意事項を、<br>・<br>・<br>・                                                                       | ご確認ください。                                                                                                    | 支援先のチーム名、チー<br>の情報提供の可否につい<br>必ず選択してください。         |
| t、性別と生年月日を入<br>- ムを応援しよう!」をま<br>♡「プロスポーツチーム        | .カレ、注意事項を:<br>・<br>・<br>・                                                                       | ご確認ください。                                                                                                    | の情報提供の可否につい<br>必ず選択してください。                        |
| -ムを応援しよう!」をま<br>◎「プロスポーツチーム                        | •<br>•                                                                                          |                                                                                                    | 必ず選択してください。                                       |
| ームを応援しよう!」をま<br>§「プロスポーツチーム                        | •<br>•                                                                                          |                                                                                                    |                                                   |
| - ムを応援しよう!」をま<br>◎「プロスポーツチーム                       |                                                                                                 |                                                                                                    | and an and a second                               |
| −ムを応援しよう!」をお<br>ッ「プロスポーツチーム                        | , ≌ ≠° a +                                                                                      |                                                                                                    |                                                   |
| ームを応援しよう!」をま<br>シ「プロスポーツチーム:                       |                                                                                                 |                                                                                                    |                                                   |
|                                                    | ∍選びの万へ<br>た広揺しよう∏をす                                                                             | 10日本の提合け                                                                                                    | 古塔牛のプロスポーツチー                                      |
| てください。                                             | 210120001100                                                                                    |                                                                                                    | 、又饭儿のノロス小 ノノ                                      |
| - ツチー / ·                                          |                                                                                                 |                                                                                                    |                                                   |
|                                                    |                                                                                                 | <u>.</u>                                                                                                    |                                                   |
|                                                    |                                                                                                 | •                                                                                                    |                                                   |
| -ムから「寄附者の方へ                                        | 感謝の気持ちをお                                                                                        | 伝えしたい」と                                                                                                    | 強い要望がありましたので、                                     |
| ご住所・ご寄附いただい<br>、。                                  | ハた額·ご連絡先)カ                                                                                      | 是供の可否につ                                                                                                    | りいて、下記のいずれかに                                      |
| . 1≠ <del>1</del> 17 +8 /++ .                      |                                                                                                 |                                                                                                    |                                                   |
| ) 信報 掟 洪 ,                                         |                                                                                                 |                                                                                                    |                                                   |
|                                                    |                                                                                                 |                                                                                                    |                                                   |
|                                                    |                                                                                                 |                                                                                                    |                                                   |
| 附者の方について                                           |                                                                                                 |                                                                                                    |                                                   |
| 付については、フラスワ<br>)万円以上の方が対象1                         | 'ンとして∥知事感調<br>です。                                                                               | 討状』をご希望い                                                                                                    | いただけます。                                           |
|                                                    | •                                                                                               |                                                                                                    |                                                   |
|                                                    | •                                                                                               |                                                                                                    |                                                   |
|                                                    |                                                                                                 |                                                                                                    |                                                   |
|                                                    | - ッチーム:<br>- ムから「寄附者の方へ<br>ご住所・ご寄附いただい<br>っ。<br>や情報提供:<br>附者の方について<br>付については、プラスワ<br>の万円以上の方が対象 | ·ッチーム:<br>· ムから「寄附者の方へ感謝の気持ちをお<br>ご住所・ご寄附いただいた額・ご連絡先)<br>·<br>・<br>・<br>・<br>・<br>・<br>・<br>・<br>・<br>・<br>・<br>・<br>・<br>・ | ・ツチーム:<br>、 ・ ・ ・ ・ ・ ・ ・ ・ ・ ・ ・ ・ ・ ・ ・ ・ ・ ・ ・ |

10 申込内容を確認し、申込み前の確認事項に同意(「上記に同意する」にチェック)した 後、「お支払いへ進む」ボタンをクリック。

|          |                                                                                                    | を払い手続きについては、甲レ込みか確定した後にご案内カ<br>3込み先・寄附金額  |                              |  |  |
|----------|----------------------------------------------------------------------------------------------------|-------------------------------------------|------------------------------|--|--|
|          |                                                                                                    | 佐賀県                                       | 寄附先の自治体                      |  |  |
|          |                                                                                                    | 10,000円                                   | 寄附額                          |  |  |
|          | •                                                                                                    |                                           |                              |  |  |
|          | •                                                                                                    |                                           |                              |  |  |
|          |                                                                                                    | 確認事項                                      | 申込み前の確                       |  |  |
| <b>`</b> | 変更は出来ません。入力内容に間違いないかご確認ください。                                                                                                    | キャンセルや申込                                  | 寄附完了後のキ                      |  |  |
|          | <ul> <li>・</li> <li>・</li> <li>・<td>12)【施策】プ<br/><mark>確認事項</mark><br/>キャンセルや申込</td><td>)附金の使い道<br/>申込み前の確<br/>寄附完了後のキ</td></li></ul> | 12)【施策】プ<br><mark>確認事項</mark><br>キャンセルや申込 | )附金の使い道<br>申込み前の確<br>寄附完了後のキ |  |  |

11 これで申込完了です。次画面で案内される内容にてお支払いをお済ませください。